## オンデマンド研修の受講の流れ

【STEP 1】宮崎県教育研修センターホームページを開く。

【STEP 2】「みやざきの特別支援教育」ホームページを開く。

【STEP 3】「お知らせ」の「令和7年度 職能研修 第1回特別支援学級初担任研修」を開く。

| 🥌 お知らせ                                                                                                    | [パスワードについて]                                                                                                    |
|----------------------------------------------------------------------------------------------------|----------------------------------------------------------------------------------------------------|
| 研修・講座 2025年3月10日用載 令和7年度 職能研修 第1回時別支援学級初担任研修   変更になりました。   変更になりました。   初う支援教育オンデマンド研修 公園中   2024年4月4日用戦 小・中学校における「通敏による指導」事務の手引を一部更新し掲載しました。   2024年4月4日期 、小・中学校における「エリアサポート体制:エリアコーディネーター及びエリアメンターの派遣置   第2024年4月1日報 、 小理教音者見著参の算し出しについて                                                                                                    | 【重要】動画視聴のための「パスワード」は、<br>Plant内「 <u>URLI【全員入力】担当障がい種入力</u><br>みび研修動画視聴パスワード返送のための入力                                                                                                    |
| -<br>【STEP 4】①→②の順にクリックし、③でパスワードを入力                                                                                                    | する。                                                                                                    |
| 令和7年度 職能研修 第1回特別支援学級初担任研修                                                                                                    | <u>フォーム</u> 」から返送されるメールに記載されていま<br>す。そちらを御確認ください。                                                                                                    |
| <text><text><text><text><text><text><section-header><section-header><section-header><section-header><section-header><section-header><list-item><list-item><list-item><list-item><list-item><list-item><list-item><list-item><list-item><list-item><section-header></section-header></list-item></list-item></list-item></list-item></list-item></list-item></list-item></list-item></list-item></list-item></section-header></section-header></section-header></section-header></section-header></section-header></text></text></text></text></text></text> | Units         Lesinguestion           Units         Lesinguestion                                                 |
| 保護中:令和7年度 職能研修 第1回特別支援学級初担任研修 加画一覧     にのコンテンツはパスワードで保護されています。     「読するには以下にパスワードを入力してください。     「読を」                                                                                                    | 【アンケートについて】<br>【宮崎県教育研修センター】第1回及び第2回 特別支援<br>学級初担任 me #2975日<br>2014年1月<br>日本日本<br>2014年1月<br>日本日本<br>2014年1月<br>日本日本<br>2014年1月<br>日本日本<br>2014年1月<br>日本日本<br>2014年1月                                                                                                    |
| 【STEP 5】動画を視聴する。                                                                                                    |                                                                                                    |
| 【STEP 6】受講後、(様式1)校内報告書を作成し、決裁を)                                                                                                    | <u> いれ しま ー に 、 い に い に い に い に い に い い に い に い い い い</u>                                                                                                    |
| 【STEP 7】 Plant にログインし、アンケート及び課題を提出<br><アンケート入力場所>                                                                                                    | ・         ・         ・         ・         ・         ・         ・         ・         ・         ・         ・         ・         ・         ・         ・         ・         ・         ・         ・         ・         ・         ・         ・         ・         ・         ・         ・         ・         ・         ・         ・         ・         ・         ・         ・         ・         ・         ・         ・         ・         ・         ・         ・         ・         ・         ・         ・         ・         ・         ・         ・         ・         ・         ・         ・         ・         ・         ・         ・         ・         ・         ・         ・         ・         ・         ・         ・         ・         ・         ・         ・         ・         ・         ・         ・         ・         ・         ・         ・         ・         ・         ・         ・         ・         ・         ・         ・         ・         ・         ・         ・         ・         ・         ・         >         ・         >         1         1         1         1         1         1 <th1< th=""> <th1< th=""> <th1< th=""> <th1< th=""></th1<></th1<></th1<></th1<> |
| 任用講師等     入力】アンケート」     から       教諭等     課題・アンケートー覧     から                                                                                                    | 第単     3006.(個用目的)       #2007/00     HordPithgapHached/ET名       ●2004/07(0)     #1>2024/47(0)       第名時     1004/07(0)       第名時     1004/07(0)       第名中     1004/07(0)       第名中     1004/07(0)                                                                                                    |
|                                                                                                    | ダウンロードファイルー覧 ファイルビボ     アイルビボ     アイルビボ       アストー覧 フォント回転     マスリー     第四番目       第四番目     第四番目     第四番目       第四番目     第四番目     第四番目       第四番目     第四番目     第四番目       第四番目     第四番目     第四番目                                                                                                    |

【研修センターHP】

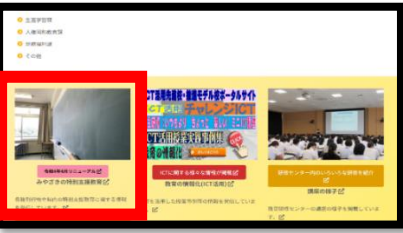